## TÁJÉKOZTATÓ A DIÁKIGAZOLVÁNY IGÉNYLÉSRŐL ÉS ANNAK MENETÉRŐL.

A diákigazolvány – mint az oktatási igazolvány egyik fajtája – a hallgatói jogviszony fennállását tanúsító közokirat.

A diákigazolvány típusai a felsőoktatásban folyó képzés munkarendjéhez igazodóan: nappali, esti, levelező, távoktatásos diákigazolvány. A diákigazolványok típusait az igazolványon feltüntetett felirat különbözteti meg: a nappali oktatás és képzés munkarendje szerinti diákigazolványt "nappali", az esti oktatás és képzés munkarendje szerinti diákigazolványt "esti", a levelező oktatás és képzés munkarendje szerinti diákigazolványt "távoktatás" felirat jelöli.

Felsőoktatási intézményben tanuló hallgatók elektronikus diákigazolvány igénylésének menetét az alábbi folyamatábra részletezi:

## Igénylési folyamatábra (pdf)

A diákigazolvány díjmentes, és minden olyan hallgató igényelheti, aki hallgatói jogviszonnyal és az adott féléven aktív státusszal rendelkezik magyarországi felsőoktatási intézményben. Az igénylés benyújtása előtt szükség van a hallgató fényképének és aláírásképének rögzítésére, amely bármelyik okmányirodában kezdeményezhető. Az okmányirodában/kormányablakban a hallgatók kizárólag a NEK adatlap igénylését kezdeményezik, a fénykép és aláíráskép felvételezéssel. Az okmányirodai NEK azonosító igényléséhez mindenképpen szükséges a személyazonosításra alkalmas hatósági igazolványának (személyi igazolvány/útlevél/jogosítvány) és lakcímkártyájának bemutatása. A NEK adatlapon szereplő NEK azonosító egy 16 karakter hosszúságú azonosító kód.

Az igénylést a hallgató indítja el a NEPTUN egységes tanulmányi rendszeren keresztül. Az Egyetem adott Karának tanulmányi ügyintézője az adatok ellenőrzését követően továbbítja a diákigazolvány igénylést a tanulmányi rendszeren keresztül.

A diákigazolvány csak az okmányirodában egyeztetett és a NEK adatlapon szereplő személyes adatok alapján gyártható le. Amennyiben az igénylés adatai eltérnek a NEK adatlapon szereplő adatoktól, a gyártó az igénylést visszautasítja. Az adatok javítását az Egyetem adott Karának tanulmányi ügyintézője szükség esetén a hallgató közreműködésével végzi el.

A diákigazolvány elkészültéig az Egyetem adott Karának tanulmányi ügyintézője a hallgató kérelmére igazolást állít ki, amellyel a diákigazolványhoz tartozó kedvezmények (kivéve az EYCA logó nyújtotta kedvezmények) igénybe vehetők. Az elkészült diákigazolványt a gyártó az Egyetem adott Karának Tanulmányi Osztályára postázza ki. A hallgató csak az aktuális félévre vonatkozó érvényesítő matricával ellátott diákigazolvánnyal veheti igénybe a kedvezményeket. A diákigazolvány érvényesítéséről az Egyetem adott Karának Tanulmányi Osztályán lehet érdeklődni.

Az EYCA logó nyújtotta kedvezményekről ide kattintva olvasható bővebb tájékoztatás.

#### További információkat az alábbi linken olvashat

Külföldön tanuló magyar állampolgároknak Diákigazolvány érvényesítése

### DIÁKKEDVEZMÉNYEK

<u>Utazási kedvezmények</u> <u>Kulturális kedvezmények</u> <u>Kereskedelmi kedvezmények</u>

# A DIÁKIGAZOLVÁNY-IGÉNYLÉS MENETE A NEPTUN EGYSÉGES TANULMÁNYI RENDSZERBEN

A diákigazolvány- igénylést – beiratkozás után – a NEPTUN egységes tanulmányi rendszerben kell elindítani – az **Ügyintézés/Diákigazolvány igénylés** menüpont alatt.

A diákigazolvány-igénylés elindításához feltétlenül szükség van arra, hogy a NEPTUN egységes t anulmányi rendszerben és az okmányirodában kapott NEK adatlapon található személyes és lakcímadatoknak teljes mértékben ("karakter-pontosan") megegyezzenek.

(Figyelem! Amennyiben eltérést észlel még az igénylést megelőzően, feltétlenül jelezze az adott kari Tanulmányi Osztályon!)

A diákigazolvány igénylésére csak az Egyetemre történő **beiratkozás után** van lehetősége a hallgatóknak, mivel a diákigazolvány igénylés feltétele, hogy a felvett jelentkező az Egyetemmel hallgatói jogviszonyt létesítsen. Aki nem létesít(ett) jogviszonyt az Egyetemmel, nem igényelhet diákigazolványt.

| IEK azonosító:                                                                                                    |                        |          |
|----------------------------------------------------------------------------------------------------|------------------------|----------|
| gény típusa:                                                                                                    | Kérem válasszon        |          |
| épzés:                                                                                                    | Üzleti és HR menedzser |          |
| Zím:                                                                                                    |                        | -        |
| nasodiagos intezmeny mez(<br>ézményen belül képzése, va<br>kigazolványon.<br>Másodlagos intézmény:<br>Másodlagos intézmény nyomda | i kódia:               | z igénye |
| lasodiagos intezmeny mezr<br>žzményen belül képzése, v;<br>kigazolványon.<br>lásodlagos intézmény:<br>lásodlagos intézmény nyomda | i kódja:               | z igénye |
| nasodiagos intezmeny mezi<br>źzményen belül képzése, v;<br>kigazolványon.<br>tásodlagos intézmény:<br>tásodlagos intézmény nyomda | i kódja:               | z igénye |

A hallgató diákigazolvány igénylést indíthat passzív félévre történő beiratkozás esetén is, de adott félévre szóló diákigazolvány érvényesítő matricát csak aktív félévre kaphat.

A diákigazolvány igénylés menete az alábbiak szerint történik:

1. Fénykép és aláírás rögzítése okmányirodákban történik, ahol kap a hallgató egy NEKazonosító adatlapot. Lásd az Igénylési folyamatábrát (pdf)

2. A NEPTUN egységes tanulmányi rendszerben az Ügyintézés/Diákigazolvány igénylés felületen új felvétel gombbal lehet létrehozni az új diákigazolvány igénylést:

A sorszám mezőbe kell felvinni a NEK-kódot (elválasztó jelek nélkül; betűket nagybetűvel megadva.)

| i ms)                                                         |                                                                                                    |                                                                          |                              |                |              |
|---------------------------------------------------------------|----------------------------------------------------------------------------------------------------|--------------------------------------------------------------------------|------------------------------|----------------|--------------|
| Diákigazolvány igé                                            | anylés                                                                                                    |                                                                          |                              |                |              |
| tűveletek: Hozzáadás a k                                      | sedvencekht c Új felvétel                                                                                                    |                                                                          |                              |                |              |
| Kérjük, igén<br>adatait a NE<br>karakterhely<br>igénylés előt | ylés előtt szíveskedjen egyezt<br>K adatlappal, mert a diákigaz<br>es egyezés szükséges! Amer<br>t keresse fel ügyintézőjét! | tetni a Neptunban szo<br>olvány legyártásához t<br>nnyiben eltérést tapa | areplő<br>teljes,<br>isztal, |                |              |
|                                                               |                                                                                                    |                                                                          |                              |                | -            |
|                                                               |                                                                                                    |                                                                          |                              | Cidaime        | <b>N</b> ret |
| NEK azonosító                                                 | Igény tipusa                                                                                                    | Befizetve                                                                | FIR Státusz                  | FIR-be feladva | ret          |

Az igénylés típusát ki kell választani (első igénylés, elveszett, stb.) a legördülő menüből

➢ A Képzés mezőben az a képzés fog megjelenni, amelyikkel a hallgató

bejelentkezett a NEPTUN egységes tanulmányi rendszerben NEMZETI EGYSÉGES KÁRTYARENDSZER - ADATLAP

| Arckep                                        | Sajātkezu alairās                                  | NEK-azorosito |
|-----------------------------------------------|----------------------------------------------------|---------------|
| 2                                             | Visalt nav<br>VEZETĚKNEV<br>KERESZTNEV             |               |
| Igénylő csalác<br>Utónév 1.<br>Születési csal | Mineve VEZETÉKNÉV<br>KERESZTNÉV<br>adlineve OPSZÁC | Utónev 2      |

- Amennyiben valaki több képzéssel rendelkezik, azon a képzésen kezdje el az igénylést, melyre kérni szeretné a diákigazolványát!
- képzésváltás a NEPTUN egységes tanulmányi rendszer bal felső sarkában lévő "Képzés" link segítségével lehetséges
- A Cím mezőbe a NEPTUN egységes tanulmányi rendszerben megadott címek közül lehet választani – melynek típusa Állandó lakcím vagy Tartózkodási cím – amennyiben ez eltér a személyazonosító okmányon (lakcímkártya) szereplő címtől, az igénylés megkezdése előtt jelezzék az adott Kar Tanulmányi Osztályán!

Ennek pontos egyezése nagyon fontos, mivel az igénylés adatai a személyi és lakcímnyilvántartással kerülnek összevetésre az igénylés elküldésekor. Amennyiben nem egyezik, nem kerül legyártásra a diákigazolvány, amíg nem történik meg az adatok javítása.

- A karakterpontos egyezés a személyes adatokra is vonatkozik név, anyja neve, születési hely, stb. (hosszú és rövid magánhangzók különbözőnek számítanak, második keresztnévnek is szerepelnie kell a NEPTUN egységes tanulmányi rendszerben stb.)
- > Az igénylésnél csak állandó lakcím vagy tartózkodási cím szerepelhet!
- > Külföldi hallgatók esetében az otthoni külföldi címet kell megadni.
- Másodlagos intézményt annak kell megadnia, aki másik felsőoktatási intézménnyel is hallgatói jogviszonyban áll, és szeretné szerepeltetni a másik felsőoktatási intézményt is a diákigazolványon.
- Másodlagos intézmény nyomdai kódjának megadása szintén kötelező, erről az adott felsőoktatási intézménynél kell érdeklődnie a hallgatóknak. Ez a nyomdai kód az alábbi formával rendelkezik: F01111 Fontos! Nem összekeverendő az intézmények OM-kódjával, ami F111111 formájú!
  - A hallgatóknak a NEK papírt be kell vinnie az adott Kar Tanulmányi Osztályára.
  - A diákigazolvány igénylés Oktatási Hivatal felé történő elküldése után van lehetősége a hallgatónak ideiglenes igazolványt kérni az adott Kar Tanulmányi Osztályán.
  - Az elkészült diákigazolványt az adott Kar Tanulmányi Osztályára postázzák, itt tudja átvenni és érvényesíttetni.